## Inbetriebnahme *Commissioning*

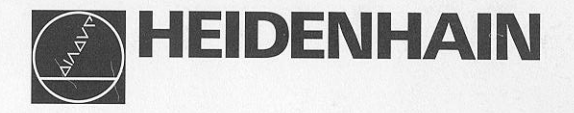

# VRZ 730 VRZ 770

| /KZ //0 |               |                                               | VR2 /30    |                              |
|---------|---------------|-----------------------------------------------|------------|------------------------------|
| ×       | 50,35 I       | • 🔀 7 8 9<br>0 20 4 5 6                       | x 21,688   | • 🗙 7 8 9                    |
| 20 -    | <i>2.00 I</i> | C Z 1 2 3<br>0 · 44<br>CE Rtr Rt 57           | z 13 (089  | T 2 3<br>CE nor n.<br>O · YL |
| Ζ       | 12,999        | (•) (·)<br>(•) (·) (·) (•)<br>(•) (1) (1) (1) | E          |                              |
|         |               | 21 11 12 12                                   | HEDDENHANN |                              |

6/92

12

## Inhalt

Seite

## Den VRZ in Betrieb nehmen

- 4 Lieferumfang
- 5 Tastatur und Anzeigen/Geräte-Rückseite
- 6 Aufstellen des VRZ
- 7 Netzanschluß

## Den VRZ an die Maschine anpassen

9 Einschalten

10 Parameter

12 Parameter-Beschreibung

## Den VRZ extern betreiben

- 18 Pinbelegung der Flanschdose X41 (EXT)
- 18 Externes Nullen
- 19 Nulldurchgangssignal

#### Anhang

- 20 Technische Daten
- 22 Fehlermeldungen
- 23 Anschlußmaße

## Wenn sich der VRZ nicht einschalten läßt:

Sicherung überprüfen, siehe Seite 8

Fehlermeldungen oder blinkende Anzeige: Seite 22

## Weitere Dokumentation:

Lotse Arbeiten mit dem VRZ

#### Contents

#### Page

#### Commissioning the VRZ

- 4 Items Supplied
- 5 Controls and Displays/Rear Panel
- 6 Mounting the VRZ
- 7 Power Connection

## Adapting the VRZ to the Machine

- 9 Switch-On
- 10 Parameters
- 12 Parameter Description

### Operating the VRZ Externally

- 18 Pin Layout on Flange Socket X41 (EXT)
- 18 External Zero Reset
- 19 Zero Crossover Signal

#### Additional Information

- 20 Specifications
- 22 Error Messages
- 23 Dimensions

## If the VRZ will not turn on:

Check the fuse (see page 8).

*Error messages or blinking display: See page 22* 

Further documentation: Pilot Working with the VRZ

## Lieferumfang

- VRZ 730 für 2 Achsen bzw.
   VRZ 770 für 3 Achsen
- 2 Sicherungen T 0,16 A (im Netzsicherungshalter eingebaut), Id.-Nr.: 200 890 04
- 2 Sicherungen T 0,315 A (dem Gerät beigepackt); Id.-Nr.: 200 890 07
- Netzkupplung (beigepackt), Id.-Nr.: 257 811 01
- Stecker, 12polig (beigepackt), Id.-Nr.: 200 720 03
- **Dokumentation** "Inbetriebnahme" mit Parameterkarte
- **Dokumentation** "Lotse" Bedienungsanleitung
- Kontrollschein

#### Auf Wunsch:

Komplett verdrahtetes Netzkabel, Länge 3 m, Id.-Nr.: 223 775 01

#### **Bescheinigung des Herstellers:**

Hiermit wird bescheinigt, daß dieses Gerät in Übereinstimmung mit den Bestimmungen der AmtsblVfg 1046/1984 funkentstört ist. Der Deutschen Bundespost wurde das Inverkehrbringen dieses Gerätes angezeigt und die Berechtigung zur Überprüfung der Serie auf Einhaltung der Bestimmungen eingeräumt.

## Hinweis:

Wird vom Betreiber das Gerät in eine Anlage eingefügt, muß die gesamte Anlage den obigen Bestimmungen genügen.

#### Items Supplied

- VRZ 730 for 2 axes or VRZ 770 for 3 axes
- 2 fuses 0.16 A (installed), Id.-Nr.: 200 890 04
- 2 fuses 0.315 (supplied), Id.-Nr.: 200 890 07
- Power connector (supplied), Id.-Nr.: 257 811 01
- Connector 12-pole (supplied), Id.-Nr.: 200 720 03
- Commissioning guide with parameter card
- Pilot operating instructions
- Certificate of Inspection

#### **Optional:**

Power cable with connectors 3 m (10 ft), Id.-Nr.: 223 775 01

#### Manufacturer's Certificate:

We hereby certify that this unit is radioshielded in accordance with the German official register decree 1046/1884.

The German postal authorities have been notified of the issuance of this unit and have been granted admission for examination of the series regarding compliance with the regulations.

#### Note:

If the unit is incorporated by the user into an installation then the complete installation must comply with the above requirements.

#### Tastatur und Anzeigen/Geräte-Rückseite

Controls and Displays/Rear Panel

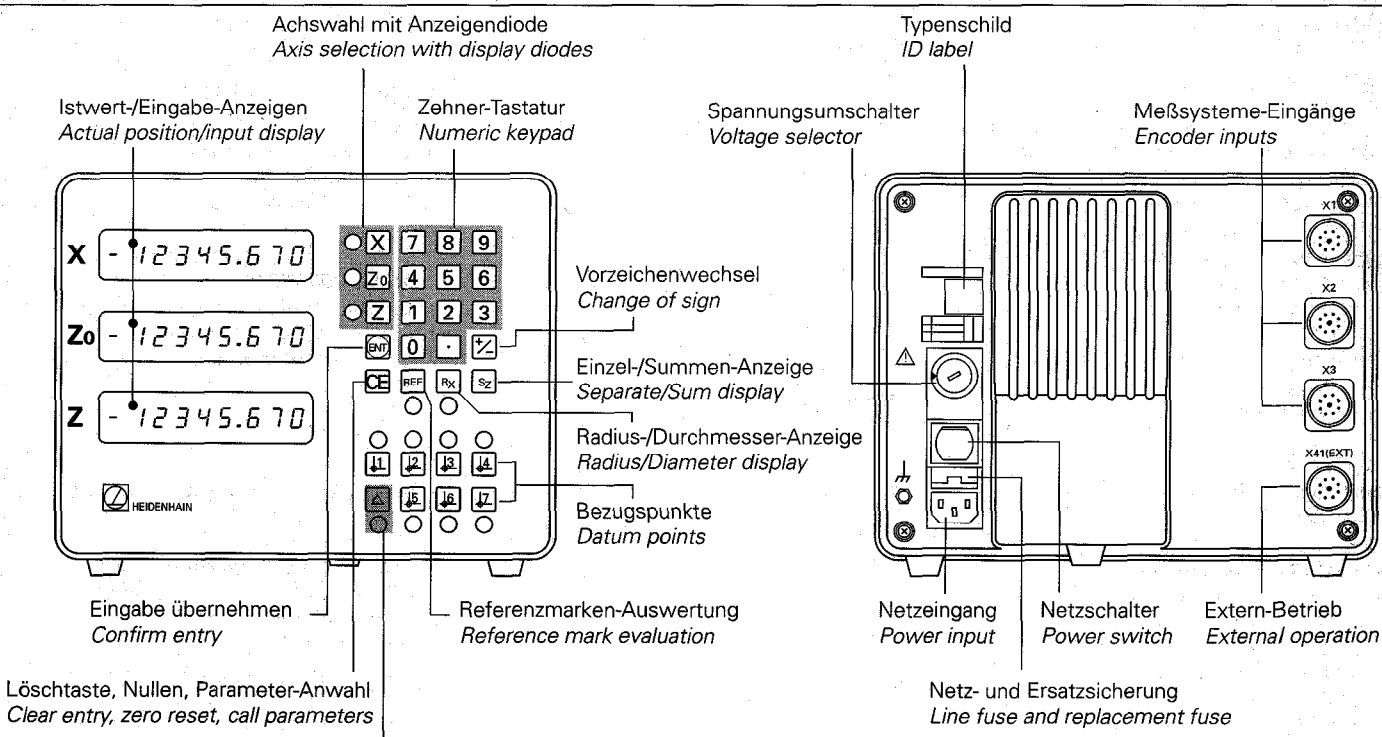

Restweg-Anzeige (Fahren auf Null) Distance-To-Go display (traversing to display value zero)

## Aufstellen des VRZ

## Aufstellen/Befestigen

- > VRZ am vorgesehenen Platz aufstellen.
- VRZ ggf. an den Standfüßen mit M5-Schrauben befestigen (Bohrbild siehe "Anschlußmaße").

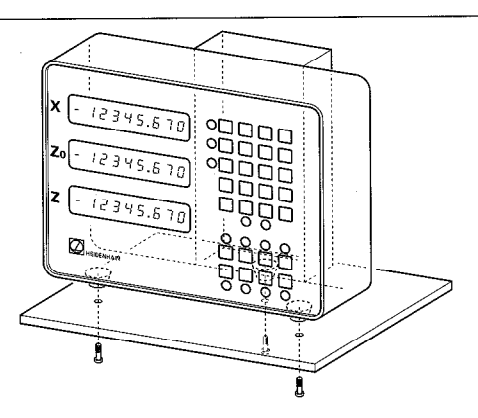

#### Mounting the VRZ

## Mounting/Securing

- > Place VRZ in desired location.
- If necessary, secure the feet with M5 screws (see "Dimensions" for hole pattern).

## Anschluß der Längenmeßsysteme

Alle HEIDENHAIN-Längenmeßsysteme mit sinusförmigen Signalen und abstandscodierten bzw. einzelnen Referenzmarken lassen sich an den VRZ anschließen.

## Zuordnung der Meßsysteme VRZ 730:

 $\begin{array}{lll} X\text{-Achse} & \rightarrow X_1\text{-Buchse} \\ Z\text{-Achse} & \rightarrow X_2\text{-Buchse} \end{array}$ 

## VRZ 770:

X -Achse  $\rightarrow$  X<sub>1</sub>-Buchse Zo-Achse  $\rightarrow$  X<sub>2</sub>-Buchse Z -Achse  $\rightarrow$  X<sub>3</sub>-Buchse

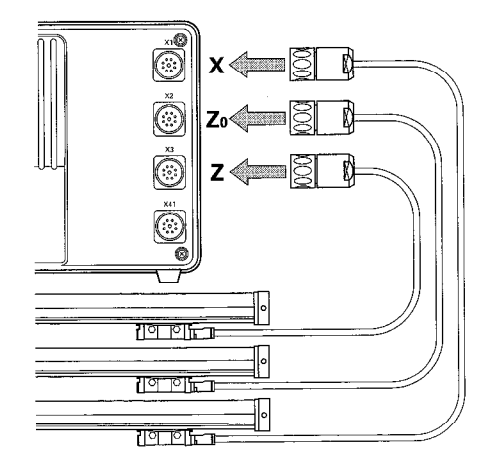

## **Connecting linear encoders**

All HEIDENHAIN linear encoders with sinusoidal output signals and distance-coded or single reference marks can be connected to the VRZ.

# Assignment of encoders to inputs VRZ 730:

 $X \text{ axis } \rightarrow X_1 \text{ socket}$ Z axis  $\rightarrow X_2 \text{ socket}$ 

#### VRZ 770:

 $\begin{array}{l} X \ axis \rightarrow X_1 \ socket\\ Zo \ axis \rightarrow X_2 \ socket\\ Z \ axis \rightarrow X_3 \ socket \end{array}$ 

### Netzanschluß

Gerät an Netzspannung anpassen Die Spannungsbereiche und die dazuge-

hörigen Sicherungen sind über dem Spannungsumschalter aufgeführt. Grundeinstellung: 220 V ~ (Stellung 3).

#### Umschalten der Geräte-Netzspannung

- Netzsicherung überprüfen und ggf. wechseln (siehe nächste Seite).
- Spannungsumschalter mit einer Münze auf den gewünschten Spannungsbereich einstellen.

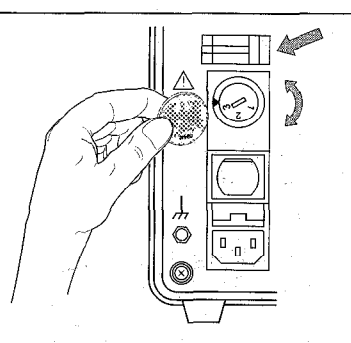

#### **Power Connection**

## Set the line voltage

The voltage ranges are indicated above the voltage selector. Factory presetting: 220 V AC (position 3).

## Selecting the voltage

- Check the line fuse and replace if necessary (see next page).
- Use a coin to set the voltage selector to the correct voltage range.

## Netzkupplung verdrahten

- ➤ Netzanschluß an Kontakte ① und N.
- Schutzerde an Kontakt (1).

Unter Spannung keine Steckverbindungen herstellen oder lösen!

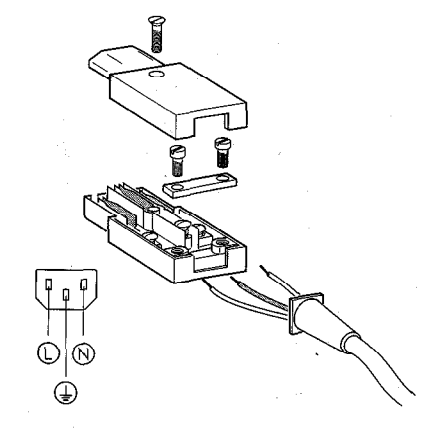

#### Wire the power connector

- ► Power lines to contacts () and ().
- > Protective ground to contact  $(\bot)$ .

Do not engage or disengage any connectors while the unit is under power!

## Netzanschluß

Bei fehlendem oder unterbrochenem Schutzleiter kann das Gehäuse unter Spannung stehen.

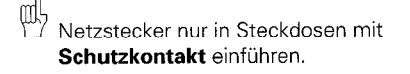

Bei Anschluß über ein Verlängerungskabel muß ein **Schutzleiter** vorhanden sein.

Zur Erhöhung der EMV-Sicherheit wird empfohlen, den **Erdungsanschluß** , des VRZ mit dem Sternpunkt der Maschinenerde zu verbinden (Mindestquerschnitt 6 mm<sup>2</sup>).

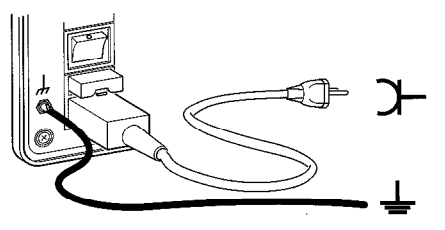

### **Power Connection**

A missing or interrupted ground line could leave the housing under voltage.

Plug the unit only into **grounded** outlets.

An extension cable must have a **ground** line.

To increase the electromagnetic compatibility, we recommend attaching the **ground connection**, , of the VRZ to the star point of the machine (minimum cross section 6 mm<sup>2</sup>).

#### Wechseln der Netzsicherung

- ➤ Netzkupplung ziehen.
- Netzsicherungshalter bei gleichzeitigem Druck auf Sicherungsbügel herausziehen.
- ➤ Netzsicherung wechseln.

Der Sicherungstyp ist abhängig vom eingestellten Spannungsbereich! (siehe Aufkleber über dem Spannungswahlschalter) Im Netzsicherungshalter befindet sich eine Ersatzsicherung.

- Netzsicherungshalter wieder einsetzen.
   Er muß "hörbar" einrasten.
- > Netzkupplung wieder einstecken.

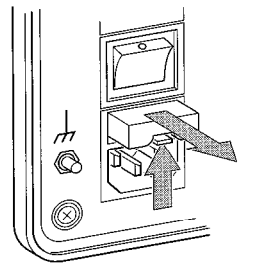

#### Changing the line fuse

- > Pull out the power connector.
- Press the locking clip and pull out the fuse holder.
- > Exchange fuses.

The correct fuse type depends on the voltage range set. (See sticker above the voltage selector.) There is a spare fuse already in the fuse holder.

- Replace the fuse holder. You must hear it click into place.
- Reinsert the power connector.

#### Einschalten

Der Netzschalter befindet sich über dem Netzstecker auf der Gehäuse-Rückseite.

4

- VRZ einschalten. Anzeigen blinken. Das Blinken zeigt an, daß eine Netzunterbrechung stattgefunden hat.
- Taste drücken. Anzeige-Blinken erlischt, Dezimalpunkte blinken.
- Meßsysteme über die Referenzmarke fahren. Anzeige läuft mit.

Der VRZ ist betriebsbereit. Zur Anpassung des VRZ an die Maschine siehe Parametereingabe auf der nächsten Seite.

œ۲

Um Bezugspunkte netzausfallsicher zu speichern, **muß** im REF-Betrieb (REF-Anzeigediode leuchtet) gearbeitet werden (siehe Bedienungsanleitung "Lotse").

#### Switch-On

The power switch is located above the power input on the rear panel.

- Switch on the counter. The blinking display indicates that a power interruption has occurred.
- Press the key. The display stops blinking; the decimal points blink.
- Traverse the encoders over the reference marks. The display changes concurrently.

The VRZ is ready for operation. To adapt the VRZ to the machine, please refer to the instructions for parameter entry on the following page.

æ

In order to store the datum points in nonvolatile memory, you **must** work in REF mode (REF diode lit). (See the "Pilot" operating instructions).

9

## Parameter

Die Parameter dienen zur Anpassung des VRZ an die Maschine.

#### Bezeichnung

Parameter werden mit dem Buchstaben **P** und **zwei Ziffern**, der Parameter-Nummer bezeichnet, z. B. P07 oder P20.

Bei Parametern, die sich auf die einzelnen Maschinenachsen beziehen, wird der Parameter-Nummer eine **dritte, achskenn**zeichnende Ziffer angehängt:

VRZ 730: Ziffer 1 für X-Achse (1. Achse) Ziffer 2 für Z-Achse (2. Achse).

#### VRZ 770:

Ziffer 1 für X -Achse (1. Achse) Ziffer 2 für Zo-Achse (2. Achse) Ziffer 3 für Z -Achse (3. Achse).

Die Achskennzeichnung ist durch einen Punkt von der Parameter-Nummer getrennt.

#### Beispiel

P02.1 = Parameter P02 für die X-Achse.

#### Parameters

The VRZ is adapted to a specific machine by means of parameters.

#### Designation

Parameters are designated by the letter **P** and **two digits.** Examples: P07 or P20.

Parameters which refer to an individual machine axis have a **third digit** which **identifies the axis:** 

VRZ 730: 1 for the X axis (1<sup>st</sup> axis) 2 for the Z axis (2<sup>nd</sup> axis).

## VRZ 770:

1 for the X axis (1<sup>st</sup> axis) 2 for the Zo axis (2<sup>nd</sup> axis) 3 for the Z axis (3<sup>rd</sup> axis).

The digit identifying the axis is separated from the parameter number by a point.

#### Example

P02.1 = Parameter P02 for the X axis.

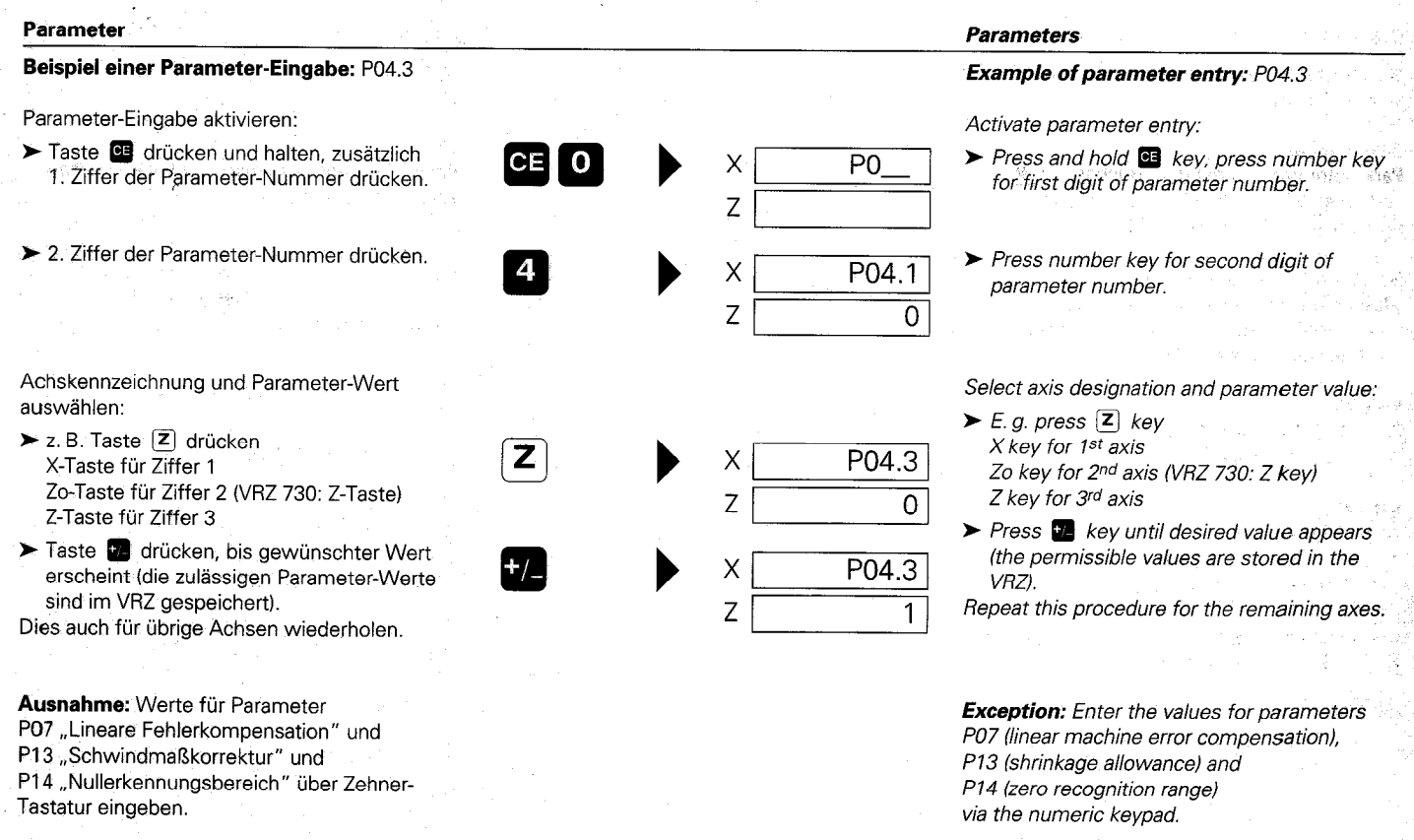

Parameter-Werte übernehmen:

➤ Taste 🕑 drücken.

Die Eingaben für diesen Parameter sind abgeschlossen, weitere Parameter-Eingaben mit "Parameter-Eingabe aktivieren" beginnen.

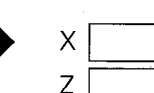

84.550

31.865

Confirm parameter entry:

> Press the is key.

Entry is completed for this parameter. Begin entry for further parameters with "Activate parameter entry".

| Parame | ter-Besc | hreibung |
|--------|----------|----------|
|--------|----------|----------|

## Parameter für den Anzeigeschritt

Die Parameter **P04 – Teilungsperiode** des angeschlossenen Längenmeßsystems – und **P01 – Unterteilungsfaktor** legen den Anzeigeschritt des VRZ fest. Beide Parameter, P04 und P01, müssen für jede Achse separat eingegeben werden.

## **Parameter Description**

## Parameters for the Display Step

Parameters **P04 – grating period** of the connected linear encoder and **P01 – subdivision factor** determine the display step of the VRZ. Both parameters P04 and P01 must be entered separately for each axis.

| P04: Teilungsperiode bzw. Signalperiode $\rightarrow$ P04: Grating Period or Signal Period | 4 µm                            | 10 µm                                     | 20 µm                      | 40 µm              | 100 µm       | 200 µm   |
|--------------------------------------------------------------------------------------------|---------------------------------|-------------------------------------------|----------------------------|--------------------|--------------|----------|
| Anzeigeschritt J<br>Display Step                                                           | P01: Unterteil<br>P01: Subdivis | ungsfaktor<br>ion Factor                  |                            |                    |              |          |
| 0.000 05 mm/0.000 002 in.                                                                  | 80                              | —                                         | -                          |                    | _            |          |
| 0.000 1 mm/0.000 005 in.                                                                   | 40                              | 100                                       |                            | —                  |              |          |
| 0.000 2 mm/0.000 01 in.                                                                    | 20                              | 50                                        | 100                        |                    | <u> </u>     | <u> </u> |
| 0.000 5 mm/0.000 02 in.                                                                    | 8                               | 20                                        | 40                         | 80                 |              | _        |
| 0.001 mm/0.000 05 in.                                                                      | 4                               | 10                                        | 20                         | 40                 | 100          | _        |
| 0.002 mm/0.000 1 in.                                                                       | 2                               | 5                                         | 10                         | 20                 | 50           | 100      |
| 0.005 mm/0.000 2 in.                                                                       | 8,0                             | 2                                         | 4                          | 8                  | 20           | 40       |
| 0.01 mm/0.000 5 in.                                                                        | 0,4                             | 1                                         | 2                          | 4                  | 10           | 20       |
| 0.02 mm/0.001 in.                                                                          |                                 | 0,5                                       | 1                          | 2                  | 5            | 10       |
| 0.05 mm/0.002 in.                                                                          |                                 | 0,2                                       | 0,4                        | 0,8                | 2            | 4        |
| 0.1 mm/0.005 in.                                                                           |                                 | 0,1                                       | 0,2                        | 0,4                | 1            | 2        |
| Beispiel:<br>gewünschter Anzeigeschritt:                                                   | 0,005 mm                        | <b>Exampl</b><br>Desired                  | <b>e:</b><br>display step: |                    | 0.           | 005 mm   |
| P04 – Teilungsperiode des Längenmeßsystems:                                                | <b>20</b> μm                    | P04 grating period of the linear encoder: |                            | 20                 | )μ <i>m</i>  |          |
| einzustellender Unterteilungsfaktor P01 aus Tabelle:                                       | 4                               | Subdivis                                  | tion factor P01 to         | o be set, from tab | le: <b>4</b> |          |

## P02 Zählrichtung

Für jede Achse kann unabhängig voneinander die Zählrichtung festgelegt werden.

| Parameter | Perameter-<br>Wert | Wirkung                 |  |
|-----------|--------------------|-------------------------|--|
| P02.*     | 0                  | normale Zählrichtung    |  |
|           | 1                  | umgekehrte Zählrichtung |  |

### **P07 Lineare Fehlerkompensation**

Mit einem Vergleichsmeßsystem, z. B. dem VM 101 von HEIDENHAIN, lassen sich Maschinenfehler ermitteln. Diese Fehler können für jede Achse als linearer Korrekturfaktor in  $\mu$ m pro 1 m Meßlänge (ppm) eingegeben werden.

| Parameter         | Eingabe-<br>Bereich<br>(um/m) | Wirkung                   |
|-------------------|-------------------------------|---------------------------|
| P07.*             | 0 bis +99 999                 | "Verlängern" des Maßstabs |
| a a dh' an daoine | 0 bis –99 999                 | "Verkürzen" des Maßstabs  |

\* achsabhängiger Parameter

#### Beispiel zur Ermittlung des Korrekturfaktors:

| Meßlänge ML (Anzeige des VRZ)             | 620 mm     |  |
|-------------------------------------------|------------|--|
| tatsächliche Länge L (ermittelt durch VM) | 619,876 mm |  |
| Differenz (L – ML)                        | –0,124 mm  |  |

#### Umrechnung auf 1 m Meßlänge:

| $\frac{-124  \mu m}{2}$ = Korrekturfaktor | = −200 µm/m |
|-------------------------------------------|-------------|
| 0,620 m                                   | 200 p,      |

## Parameter Description

## P02 Counting Direction

The counting direction can be set separately for each axis.

| Parameter | Parameter<br>setting | Effect                     |
|-----------|----------------------|----------------------------|
| P02.*     | 0                    | Normal counting direction  |
|           | 1                    | Inverse counting direction |

## P07 Linear Machine Error Compensation

Machine errors can be measured with a comparator system such as the VM 101 from HEIDENHAIN. These errors can be compensated for each axis as a linear compensation factor in  $\mu$ m per 1 m (3.3 ft) measuring length (ppm).

| Parameter | Input<br>range<br>(µm/m) | Effect                  |
|-----------|--------------------------|-------------------------|
| P07.*     | 0 to +99 999             | "Lengthening" the scale |
|           | 0 to –99 999             | "Shortening" the scale  |

\* Axis-dependent parameters

## Example for calculation of compensation factor:

| Measuring length ML (VRZ display)             | 620 mm     |  |
|-----------------------------------------------|------------|--|
| Actual length L (as determined by comparator) | 619.876 mm |  |
| Difference (L – ML)                           | –0.124 mm  |  |
|                                               |            |  |

## Converted to 1 m measuring length:

 $\frac{-124\,\mu\text{m}}{0.620\,\text{m}} = \text{Compensation factor} \qquad = -200\,\mu\text{m/m}$ 

#### P09 Referenzmarken-Auswertung

Für jede Achse muß unabhängig voneinander die Referenzmarken-Auswertung festgelegt werden. Abhängig vom Maßstabtyp gibt es einzelne Referenzmarken (z. B. LS 303 **ohne** Index **C**) oder abstandscodierte Referenzmarken (z. B. LS 303 **C**).

| Parameter | Para-<br>meter-<br>Wert | Lången-<br>meßsystem                                        | max. Verfahrweg<br>zur Reproduktion<br>des Bezugspunktes |
|-----------|-------------------------|-------------------------------------------------------------|----------------------------------------------------------|
| P09.*     | 0                       | ohne Index C:<br>keine abstandscodier-<br>te Referenzmarken | je nach Position des<br>Meßsystems                       |
|           | 1000                    | LS 101 C, LS 103 C                                          | 10 mm                                                    |
|           |                         | LS 107 C, LS 403 C,<br>LS 406 C, LS 704 C,<br>LS 603 C      | 20 mm                                                    |
|           |                         | ULS 300 C/10<br>ULS 300 C/20                                | 10 mm<br>20 mm                                           |
|           | 2000                    | LID 311 C, LID 351 C                                        | 20 mm                                                    |

\* achsabhängiger Parameter

## P10 mm/inch-Umschaltung

Positionsanzeigen können wahlweise in mm oder inch erfolgen. Ist ein häufiger Wechsel erforderlich, kann die Taste sum Umschalten zwischen mm- und inch-Anzeige benutzt werden.

| Parameter                                                                                                    | Para- | Wirkung                            |
|----------------------------------------------------------------------------------------------------|-------|------------------------------------|
| t de la companya de la companya de l | Wert  |                                    |
| P10.*                                                                                                    | 0     | mm-Anzeige                         |
|                                                                                                    | 1     | inch-Anzeige                       |
|                                                                                                    | 2     | mm/inch-Umschaltung erfolgt über 🜌 |
|                                                                                                    |       |                                    |

Bei P10 = 2 kann die Taste inicht als Bezugspunkt-Taste verwendet werden.

## Parameter Description

#### P09 Reference Mark Evaluation

Reference mark evaluation must be defined separately for each axis. Depending on the encoder model, there are single reference marks (e. g. LS 303 **without** suffix **C**) or distance-coded reference marks (e. g. LS 303 **C**).

| Para-<br>meter<br>setting | Linear encoder                                                               | Max. traversing<br>distance to repro-<br>duce the datum |
|---------------------------|------------------------------------------------------------------------------|---------------------------------------------------------|
| 0                         | Without suffix C:<br>no distance-coded<br>reference marks                    | Depending on the<br>position of the<br>encoder          |
| 1000                      | LS 101 C, LS 103 C<br>LS 107 C, LS 403 C,<br>LS 406 C, LS 704 C,<br>LS 603 C | 10 mm<br>20 mm                                          |
| 2000                      | ULS 300 C/10<br>ULS 300 C/20                                                 | 10 mm<br>20 mm<br>20 mm                                 |
|                           | Para-<br>meter<br>setting<br>0<br>1000<br>1000<br>2000                       | ParameterLinear encodermeter                            |

\* Axis-dependent parameter

#### P10 mm/inch conversion

The position can be displayed in mm or inches. If you need to switch back and forth frequently, the key can be used to switch between mm and inch display.

| Parameter | Para-   | Effect                        |
|-----------|---------|-------------------------------|
|           | meter   |                               |
|           | setting |                               |
| P10.*     | 0       | mm display                    |
|           | 1       | inch display                  |
|           | 2       | mm/inch switchover with 🚺 key |
|           | ·       |                               |

With P10 = 2, the 🔽 key cannot be used as a datum key.

## P13 Schwindmaßkorrektur

Mit Parameter P13 kann eine Korrektur des zu bearbeitenden Werkstückes eingegeben werden. Die Korrektur ist für **jede Achse** getrennt in  $\mu$ m/m einzugeben.

| Parameter | Eingabe-<br>Bereich<br>(µm/m) | Wirkung                      |
|-----------|-------------------------------|------------------------------|
| P13.*     | 0 bis +99 999                 | "Verkleinern" des Werkstücks |
|           | 0 bis -99 999                 | "Vergrößern" des Werkstücks  |

\* achsabhängiger Parameter

## Beispiel zur Ermittlung der Schwindmaßkorrektur:

Ein Quadrat mit einer Kantenlänge L = 10 mm soll um 5% verkleinert (L = 9,5 mm) gefräst werden.

Eingabewert: 50 000  $\mu$ m/m  $\triangleq$  5%

መታ

Erfolgt neben einer Schwindmaßkorrektur auch eine Linearkorrektur, so überlagern sich die Korrekturwerte multiplikativ.

## **Beispiel:**

Linearkorrektur 100 µm/m, Schwindmaßkorrektur 14 000 µm/m (1,4%)

| x<br>X | 1000.000<br>1.000 100<br>1.014 000 | unkorrigierte Anzeige<br>Linearkorrektur-Faktor<br>Schwindmaß-Faktor |
|--------|------------------------------------|----------------------------------------------------------------------|
| =      | 1014.101                           | korrigierte Anzeige                                                  |

## **Parameter Description**

## P13 Shrinkage Allowance

With parameter P13 you can enter a correction to the workpiece to be machined. The correction is entered **separately for each axis** in  $\mu m/m$ .

| Parameter | Imput<br>range<br>(um/m) | Effect                    |  |
|-----------|--------------------------|---------------------------|--|
| P13.*     | 0 to +99 999             | "Shrinking" the workpiece |  |
|           | 0 to -99 999             | "Enlarging" the workpiece |  |

\* Axis-dependent parameter

## Example for calculation of shrinkage allowance:

A square with side length L = 10 mm is to be milled reduced by 5% (L = 9.5 mm)

Entry value: 50 000 µm/m ≙ 5%

If both a linear compensation factor and a shrinkage allowance factor have been entered, the two compensation factors will multiply each other.

#### Example:

Linear compensation 100 µm/m, Shrinkage allowance 14 000 µm/m (1.4%)

| 1      | 000.000                | Display without compensation                      |
|--------|------------------------|---------------------------------------------------|
| x<br>x | 1.000 100<br>1.014 000 | Linear compensation factor<br>Shrinkage allowance |
| = 1    | 014.101                | Display with compensation                         |

## P20 Anzeige-Nullen mit Taste CE

Mit der Taste CE kann wahlweise

- die Eingabe gelöscht und der vorherige Anzeigewert zurückgerufen werden, oder
- ► die Anzeige gelöscht und auf "0" gesetzt werden.

| Parameter | Parameter-<br>Wert | Wirkung                               |
|-----------|--------------------|---------------------------------------|
| P20.*     | 0                  | CE ruft vorherigen Anzeigewert zurück |
|           | .1                 | CE nullt die Anzeige                  |

## Parameter Description

## P20 Reset display to zero with CE key

The CE key can serve either to

- > clear the display and recall the previous value, or
- ► reset the display to zero.

| Parameter | Parameter setting | Effect                                |
|-----------|-------------------|---------------------------------------|
| P20.*     | 0                 | CE recalls the previous display value |
|           | 1                 | CE resets the display to zero         |

Parameter für den Extern-Betrieb (siehe auch "Extern-Funktionen")

#### P05 Nulldurchgangssignal

Der VRZ gibt beim Anzeigewert "Null" einer ausgewählten Achse ein Nulldurchgangssignal aus. Das Nulldurchgangssignal wirkt auf eine VRZinterne Open-Collector-Schaltung. Dabei läßt sich festlegen, ob der Transistor beim Nulldurchgang gesperrt oder leitend sein soll.

| Parameter | Parameter-<br>Wert | Achse                 | Wirkung beim<br>Nulldurchgang |
|-----------|--------------------|-----------------------|-------------------------------|
| P05.*     | 0                  | keine Achse           |                               |
|           | 1                  | X-Achse               | Transistor leitend            |
|           | 2                  | X-Achse               | Transistor gesperrt           |
|           | 3                  | Z <sub>0</sub> -Achse | Transistor leitend            |
| 175       | 4                  | Z <sub>0</sub> -Achse | Transistor gesperrt           |
|           | 5                  | Z-Achse               | Transistor leitend            |
|           | 6                  | Z-Achse               | Transistor gesperrt           |

#### P14 Null-Erkennungsbereich

Mit Parameter P14 kann ein Bereich um "Null" gewählt werden, für den ein Nulldurchgangs-Signal ausgegeben werden soll.

| Parameter | Eingabe-<br>Bereich<br>(mm) | Wirkung                                                                           |
|-----------|-----------------------------|-----------------------------------------------------------------------------------|
| P14.*     | 0 bis 99,999                | Ausgabe des Nulldurchgangs-Signals<br>innerhalb des Eingabe-Bereichs um<br>"Null" |

#### Parameter Description

Parameters for external operation (see also "External Functions")

## P05 Zero Crossover Signal

The VRZ generates a zero crossover signal when the display value of the selected axis is zero. The zero crossover signal is switched by an open collector output. This allows you to define whether the switching transistor is off (blocked) or on (conducting) for display value zero or within a zero recognition range.

| Parameter | Parameter<br>setting | Axis                 | Effect during zero |
|-----------|----------------------|----------------------|--------------------|
| P05.*     | 0                    | no axis              |                    |
|           | 1                    | X-axis               | Transistor on      |
|           | 2                    | X-axis               | Transistor off     |
|           | 3                    | Z <sub>0</sub> -axis | Transistor on      |
|           | 4                    | Z <sub>0</sub> -axis | Transistor off     |
|           | 5                    | Z-axis               | Transistor on      |
|           | 6                    | Z-axis               | Transistor off     |

## P14 Zero Recognition Range

This parameter allows selection of a range around zero in which a zero crossover signal is generated.

| Parameter | Input<br>Tange<br>(mm) | Effect                                                                |
|-----------|------------------------|-----------------------------------------------------------------------|
| P14.*     | 0 to 99.999            | Defines range around zero in which zero crossover signal is generated |

#### Extern-Betrieb

## Pinbelegung X41 (EXT)

| Pin | Belegung |                                        |
|-----|----------|----------------------------------------|
| 3   | Eingang  | X-Achse Nullen                         |
| 1   | Eingang  | Zo-Achse Nullen (VRZ 730: Z-Achse)     |
| 8   | Eingang  | Z-Achse Nullen (VRZ 730: nicht belegt) |
| 5   | Ausgang  | Nulldurchgangssignal                   |
| 11  |          | 0 V                                    |

φŲ

Alle Aus- und Eingänge dürfen nur an Stromkreise angeschlossen werden, deren Spannung nach DIN VDE 0100 erzeugt wird (Schutzkleinspannung).

φŊ

Für den Anschluß abgeschirmtes Kabel verwenden! Schirm auf Steckergehäuse legen!

## Externes Nullen der Anzeige

Die Anzeige des VRZ kann über ein externes Signal (Kontaktschluß gegen 0 V oder Low-Pegel über TTL-Baustein) auf den Anzeigewert "Null" gesetzt werden. Mit dem Nullen der Achse beginnt auch die entsprechende Achsanzeigediode zu leuchten, d. h. für diese Achse läßt sich anschließend manuell ein neuer Bezugswert eingeben. Während der Parameter-Eingabe oder der Restweg-Anzeige ist das externe Nullen nicht möglich!

#### Technische Angaben für die Ansteuerung mit TTL-Bausteinen.

Der VRZ verfügt über einen internen 1 k $\Omega$  Pull-Up-Widerstand, so daß die üblichen TTL-Bausteine, z. B. SN 74 LS xx verwendet werden können.

 $\begin{array}{l} U_H \geq 3,9 \ V \ (max. \ 15 \ V) \\ U_L \leq 0,9 \ V \ bei \ -I_L \leq 6 \ mA \ (t \geq 100 \ ms) \\ Low-Pegel \ nullt \ die \ entsprechende \ Anzeige. \end{array}$ 

## External Operation

## Pin Layout X41 (EXT)

| Pin | Assigni | ment                                    |
|-----|---------|-----------------------------------------|
| 3   | Input   | Zero the X-axis                         |
| 1   | Input   | Zero the Zo-axis (VRZ 730: Z-axis)      |
| 8   | Input   | Zero the Z-axis (VRZ 730: not assigned) |
| 5   | Output  | Zero crossover signal                   |
| 11  |         | 0 V                                     |

<sup>1</sup> Connect inputs and outputs only to circuits whose power supplies are in compliance with IEC 742 (protective low voltage).

빤

Use only shielded connecting cables! Connect the shield to the connector housing!

### External Zero Reset

The VRZ display can be reset to zero with an external signal (make contact against 0 V or low level via TTL components). When the display is zeroed, the corresponding axis diode lights up and a new datum can be entered manually for that axis. External zero reset is not possible during parameter entry or with the distance-to-go display.

#### Technical data for triggering with TTL components.

The VRZ has been provided with an internal 1 k $\Omega$  pull-up resistor, allowing use of the usual TTL components such as SN 74 LS xx.

 $\begin{array}{l} U_{H} \geq 3.9 ~ V ~(max.~15~V) \\ U_{L} \leq 0.9 ~V ~with - l_{L} \leq 6 ~mA ~(t \geq 100~ms) \\ Low ~level~resets~the~corresponding~display~to~zero. \end{array}$ 

#### Extern-Betrieb

#### 网络圣马尔兰 法法律法 法法律

## Nulldurchgangssignal

Der VRZ kann beim Anzeigewert "Null" einer beliebigen Achse ein Nulldurchgangssignal über eine VRZ-interne Open-Collector-Schaltung ausgeben. Mit Parameter P05 läßt sich neben der Achse auch festlegen, ob der Schalttransistor beim Nulldurchgang sperrt oder leitend wird (siehe Parameter-Beschreibung).

## μl,

Induktive Lasten, z. B. Relais dürfen nur zusammen mit einer Löschdiode angeschlossen werden (siehe Anschlußschema).

Der Anschluß ohne Löschdiode kann den VRZ-internen Transistor zerstören!

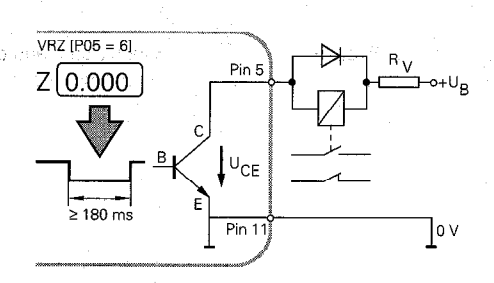

#### **External Operation**

## Zero Crossover Signal

The VRZ can send a zero crossover signal over an internal open collector output when the display value of the selected axis is zero. Parameter P05 allows you to define whether the zero crossover signal is active or inactive (see Parameter Description).

## Inductive loads such as relays should only be connected with a quenching diode (see connection layout).

If a quenching diode is not used, the transistor in the VRZ could be destroyed.

## **Technische Angaben**

U<sub>B</sub> ≤ 32 V

(absoluter Maximalwert der über externen Widerstand R<sub>V</sub> oder Relais angelegten Spannung)

 $U_{CE} \leq 0.4 \text{ V}$ 

bei I<sub>Relais</sub> ≤ 100 mA

t<sub>an</sub> ≤ (80 ± 20) ms Verzögerungszeit der Signalansteuerung **Technical Data**  $U_R \leq 32 V$ 

(Absolute maximum value of the voltage applied over external resistance R<sub>V</sub> or relays)

 $U_{CF} \le 0.4 V$ 

## with I<sub>Relav</sub> ≤ 100 mA

 $t_{an} \leq (80 \pm 20) ms$ 

Signal triggering delay

## Technische Daten

| Mechanische Kennwe                   | rte de la companya de la companya de la companya de la companya de la companya de la companya de la companya d           | Mechanica                   |
|--------------------------------------|----------------------------------------------------------------------------------------------------|-----------------------------|
| Gehäuse-Ausführung                   | Standmodell, Gußgehäuse;<br>Abmessungen (B x H x T)<br>270 mm x 210 mm x 155 mm                                          | Housing typ                 |
| Arbeitstemperatur<br>Lagertemperatur | 0 bis 45° C<br>–30 bis 70° C                                                                                             | Operating to<br>Storage ten |
| Masse                                | ca. 5,4 kg                                                                                                    | Weight                      |
| Elektrische Kennwerte                |                                                                                                    | Electrical D                |
| Spannungsversorgung                  | Netzspannung umschaltbar<br>100 bis 110 V/120 bis 130 V/220 bis 240 V ~<br>(–15 bis +10%)<br>Netzfrequenz 48 bis 62 Hz   | Power supp                  |
| Leistungsaufnahme                    | ca. 18 W bei 220 V ~<br>und 3 x 90 mA Meßsystem-Strom                                                                    | Power cons                  |
| Meßsystem-Eingänge                   | für Wegmeßsysteme mit 4, 10, 20, 40, 100,<br>200 μm Teilungsperiode und sinusförmigen<br>Ausgangssignalen, 7 bis 16 μAss | Encoder inp                 |
| Zul. Eingangsfrequenz                | max. 100 kHz                                                                                                    | Max. input fi               |

## **Specifications**

| Mechanical Data                              |                                                                                                    |
|----------------------------------------------|----------------------------------------------------------------------------------------------------|
| Housing type                                 | Tabletop model, cast housing:<br>dimensions (W x H x D):<br>270 mm x 210 mm x 155 mm<br>(10.63 in. x 8.27 in. x 6.10 in.)        |
| Operating temperature<br>Storage temperature | 0 to 45° C (32 to 113° F)<br>-30 to 70° C (-22 to 158° F)                                                                        |
| Weight                                       | approx. 5.4 kg                                                                                                    |
| Electrical Data                              |                                                                                                    |
| Power supply                                 | Line voltage selectable<br>100 to 110 V/120 to 130 V/220 to 240 V AC<br>(–15 to +10%)<br>Line frequency 48 to 62 Hz              |
| Power consumption                            | approx. 18 W at 220 V AC<br>and 3 x 90 mA encoder current                                                                        |
| Encoder inputs                               | For linear encoders with 4, 10, 20, 40, 100,<br>200 μm grating period and sinusoidal output<br>signals, 7 to 16 μA <sub>PP</sub> |
| Max. input frequency                         | 100 kHz                                                                                                    |

## Technische Daten

| Funktionen                    |                                                                                                    |
|-------------------------------|----------------------------------------------------------------------------------------------------|
| Anzeigeschritt                | siehe Seite 12                                                                                                    |
| Bezugspunkte                  | beliebige Festlegung von sieben Bezugs-<br>punkten, über Tastatur anwählbar                                                                         |
| Referenzmarken-<br>Auswertung | für Wegmeßsysteme mit abstandscodierten<br>oder einer Referenzmarke                                                                                 |
| Funktionen                    | <ul> <li>Restweg-Anzeige (Fahren auf den<br/>Anzeigewert Null)</li> <li>Radius-/Durchmesser-Anzeige für die X-<br/>Achse (Planschlitten)</li> </ul> |
|                               | <ul> <li>Einzel-/Summen-Anzeige für Bett (Z) und<br/>Oberschlitten (Zo) (nur bei VRZ 770)</li> <li>mm/inch-Anzeige</li> </ul>                       |
|                               | <ul> <li>Schwindmaß-Kompensation in 2 bzw. 3<br/>Achsen (0 bis ± 99 999 μm/m)</li> </ul>                                                            |
|                               | <ul> <li>Lineare Maschinenfehler-Kompensation in<br/>2 bzw. 3 Achsen (0 bis ± 99 9999 μm/m)</li> </ul>                                              |
| Extern-Betrieb                | Anzeige-Nullen                                                                                                    |
|                               | Signal-Ausgabe bei Anzeige-Wert "Null"<br>einer Achse<br>(im Bereich 0 bis 99 999 mm einstellber)                                                   |

## **Specifications**

| Functions                    |                                                                                                    |  |
|------------------------------|----------------------------------------------------------------------------------------------------|--|
| Display step                 | See page 12                                                                                                    |  |
| Datum points                 | Seven datum points can be set at any position via the keyboard                                                                    |  |
| Reference mark<br>evaluation | For linear encoders with distance-coded reference marks or one reference mark                                                     |  |
| Functions                    | <ul> <li>Distance-to-go display (traversing to<br/>display value zero)</li> </ul>                                                 |  |
|                              | <ul> <li>Radius/diameter display for the X-axis<br/>(cross slide)</li> </ul>                                                      |  |
|                              | <ul> <li>Separate/sum display for saddle (Z) and<br/>top slide (Zo) (only with VRZ 770)</li> </ul>                                |  |
|                              | • mm/inch display                                                                                                    |  |
|                              | <ul> <li>Shrinkage allowance in 2 or 3 axes (0 to<br/>± 99999 μm/m)</li> </ul>                                                    |  |
|                              | <ul> <li>Linear machine error compensation in 2<br/>or 3 axes (0 to ± 99999 µm/m)</li> </ul>                                      |  |
| External operation           | Display zero reset                                                                                                    |  |
|                              | <ul> <li>Signal output with display value "zero" in<br/>one axis ("zero" range can be selected<br/>from 0 to 99999 mm)</li> </ul> |  |

| Fehlermeldunge                                                                   | en in in in in in in in in in in in in in                                                                                                    | Error Messages                                                                                                    |                           |
|----------------------------------------------------------------------------------|----------------------------------------------------------------------------------------------------|----------------------------------------------------------------------------------------------------|---------------------------|
| Anzeige blinkt                                                                   | <ul> <li>Es hat eine Netzunterbrechung stattgefunden.</li> <li>Maßstab wurde zu schnell verfahren, die zulässige<br/>Eingangsfrequenz wurde überschritten.</li> <li>Das Meßsystemsignal wurde unterbrochen.</li> <li>Taste drücken und Meßsysteme über die<br/>Referenzmarken fahren.</li> </ul>                             | <ul> <li>Display blinks</li> <li>A power interruption has occurred.</li> <li>The scale was moved too quickly; the perminput frequency was exceeded.</li> <li>The encoder signal was interrupted</li> <li>Press  key and pass over reference man</li> </ul>                                                                   | nissible<br>rks.          |
| EEEEEEE                                                                          | <ul> <li>Eingabefehler. Eingabebereich wurde über-<br/>schritten.</li> <li>Unzulässige Parameter-Nummer wurde gewählt.</li> <li>Mit G diese Fehlermeldung quittieren.</li> </ul>                                                                                                    | <ul> <li>E E E E E E E E</li> <li>Erroneous entry. The value entered was too</li> <li>An non-existent parameter number was set</li> <li>➤ Acknowledge the error message with </li> </ul>                                                                                                    | > large.<br>lected.       |
| 0.0.0.0.0.3.7.5                                                                  | <ul> <li>Überlauf-Anzeige. Alle Dezimalpunkte leuchten<br/>auf.</li> <li>Maschinenachsen wieder zurückfahren.</li> </ul>                                                                                                    | 0.0.0.0.3.7.5 • Overflow display: all decimal points light up<br>➤ Retract machine axes.                                                                                                    |                           |
| 0.0.0.1.2.3.4.5                                                                  | <ul> <li>Gatearray-Überlauf. Alle Dezimalpunkte blinken.</li> <li>Zähler aus- und wieder einschalten.</li> </ul>                                                                                                    | 0.0.0.1.2.3.4.5 • Gate array overflow: all decimal points blink<br>Switch counter off, then on again.                                                                                                    | <.                        |
| Error 61<br>Error 62<br>Error 63                                                 | <ul> <li>Die abstandscodierten Referenzmarken wurden zu schnell überfahren.</li> <li>Der in Parameter P09 eingegebene Wert für die Referenzmarken-Auswertung stimmt nicht mit den Referenzmarken des angeschlossenen Meßsystems überein.</li> <li>Mit G diese Fehlermeldung quittieren und Fehler auf korrigieren</li> </ul> | <ul> <li>Error 61</li> <li>The distance-coded reference marks were over too quickly.</li> <li>Error 63</li> <li>The value entered for parameter P09 (refermark evaluation) does not correspond to the reference marks of the connected encoder</li> <li>Acknowledge the error message with C accorrect the error.</li> </ul> | moved<br>ence<br>e<br>and |
| Error 51<br>Error 52<br>Error 53                                                 | <ul> <li>Meßsystem-Signalamplituden zu groß für X-Achse.</li> <li>Meßsystem-Signalamplituden zu groß für Zo-Achse.</li> <li>Meßsystem-Signalamplituden zu groß für Z-Achse.</li> <li>Mit G diese Fehlermeldung quittieren.</li> </ul>                                                                                        | Error 51• Encoder signal amplitudes too large for X-aError 52• Encoder signal amplitudes too large for Zo-Error 53• Encoder signal amplitudes too large for Z-a• Acknowledge the error message with •                                                                                                    | xis<br>axis<br>xis        |
| Error 80<br>Error 81<br>Error 82<br>Error 83<br>Error 84<br>Error 98<br>Error 99 | <ul> <li>Sollten während des Betriebs die nebenstehenden<br/>Fehlermeldungen in der Istwert-Anzeige<br/>erscheinen, benachrichtigen Sie bitte Ihren<br/>HEIDENHAIN-Kundendienst.</li> </ul>                                                                                                    | Error 80 • Should any of these error messages appear<br>position display during operation, please co<br>error 82 your HEIDENHAIN service agency.<br>Error 84<br>Error 98<br>Error 99                                                                                                    | r in the<br>ontact        |

Anschlußmaße mm/Zoll

**€]⊕** 

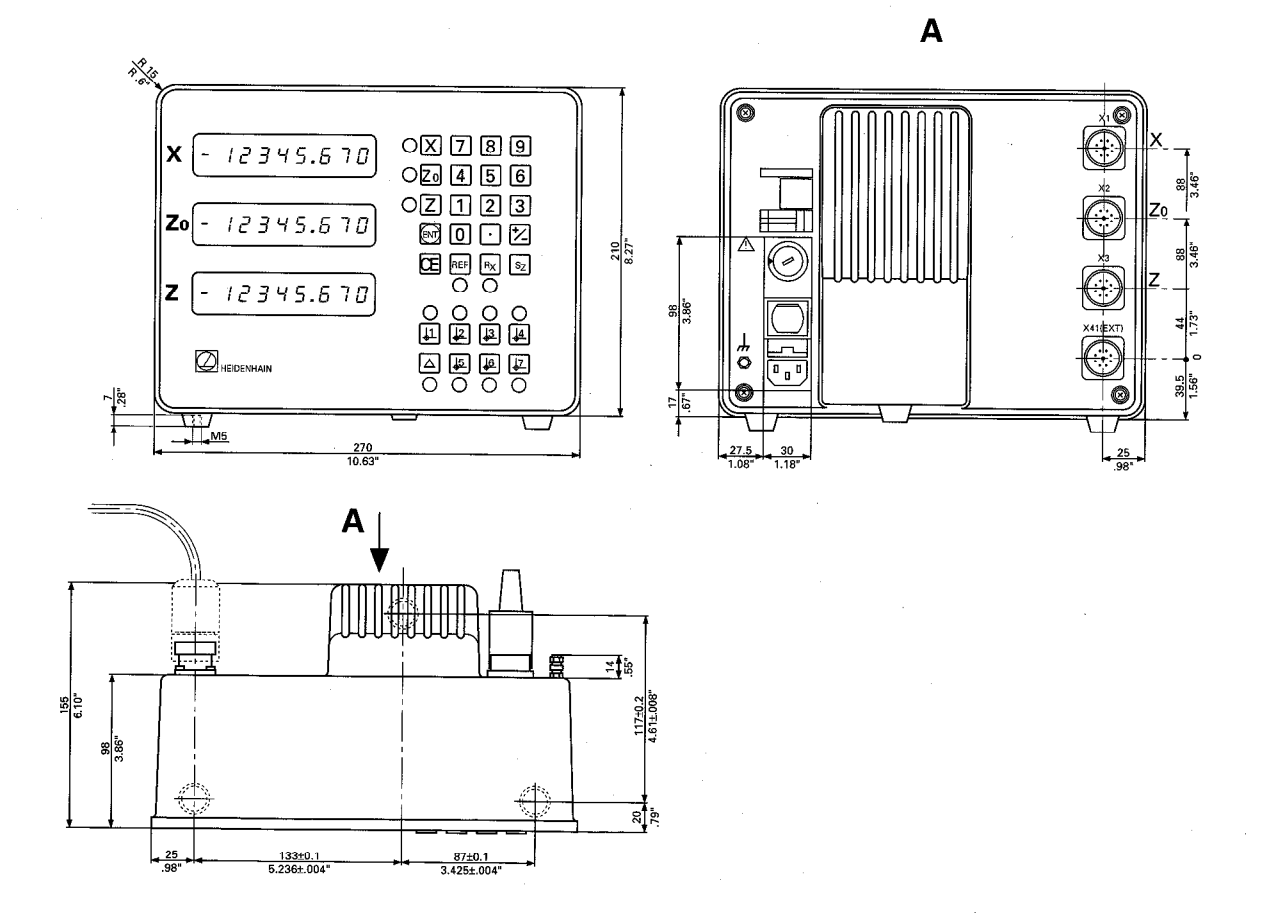

23

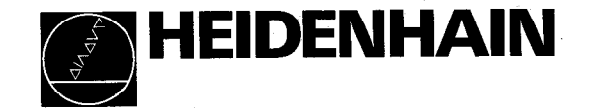

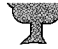